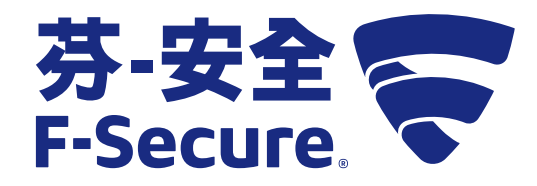

## 芬-安全 防毒軟體 F-SECURE ANTI-VIRUS 快速安全的電腦核心防護

感謝您使用感謝您使用芬-安全防毒軟體 F-Secure Anti-Virus,

為您的電腦提供防護的產品。

歡迎使用

首先,請對照產品盒裝側面,檢查您電腦的軟體與硬體規格是否符合產品基本安裝系統需求。 接著進入芬-安全台灣客服中心 www.fservice.com.tw,點選【兌換專區】來兌換產品啟動碼。 依網頁說明,輸入下表產品註冊序號,以取得 20 碼產品啟動碼。

輸入的資訊為您今後重新申請查詢啟動碼的核對資料,為保障您的權益, 請輸入有效的資訊並妥善保存。

您專屬的產品註冊序號

芬-安全 防毒軟體 F-Secure Anti-Virus

最後,請依照步驟「程式下載和安裝前防護」的說明開始操作, 即可完成啟動芬-安全防毒軟體 F-Secure Anti-Virus 的作業。

芬-安全 台灣客服中心 敬上

## **程式下載和安裝前防護** 請至芬-安全台灣客服中心 www.fservice.com.tw 點選【下載專區】→【芬-安全 防毒軟體】 1.完成下載後請點選 安裝程式 → 下載清理工具 → 接受並掃描 ・ 此清理工具為安裝前的防護・提供電腦全面安全無虞的環境(需連接網際網路)。 2.完成清理工具的掃描後・請點選 繼續 以完成清理工具程序。

| F-Secure                        |                                |      | $\bigcirc \bigcirc \bigotimes$ |  |
|---------------------------------|--------------------------------|------|--------------------------------|--|
| 清理工具                            |                                |      |                                |  |
| 由 F-S                           | ecure Lighthouse technology 提供 | 技術支援 |                                |  |
| 安裝開始前,此工具將從您電腦中尋找並移除有害檔案和應用程式。  |                                |      |                                |  |
|                                 |                                |      |                                |  |
|                                 |                                |      |                                |  |
| 按一下接受並掃描按鈕,即表示您同意 <u>使用條款</u> 。 |                                |      |                                |  |
| Ð                               | 接受並掃描                          | 跳過   |                                |  |
|                                 |                                |      |                                |  |
|                                 |                                |      |                                |  |
|                                 |                                |      |                                |  |
|                                 |                                |      |                                |  |
|                                 |                                |      |                                |  |
|                                 |                                |      |                                |  |

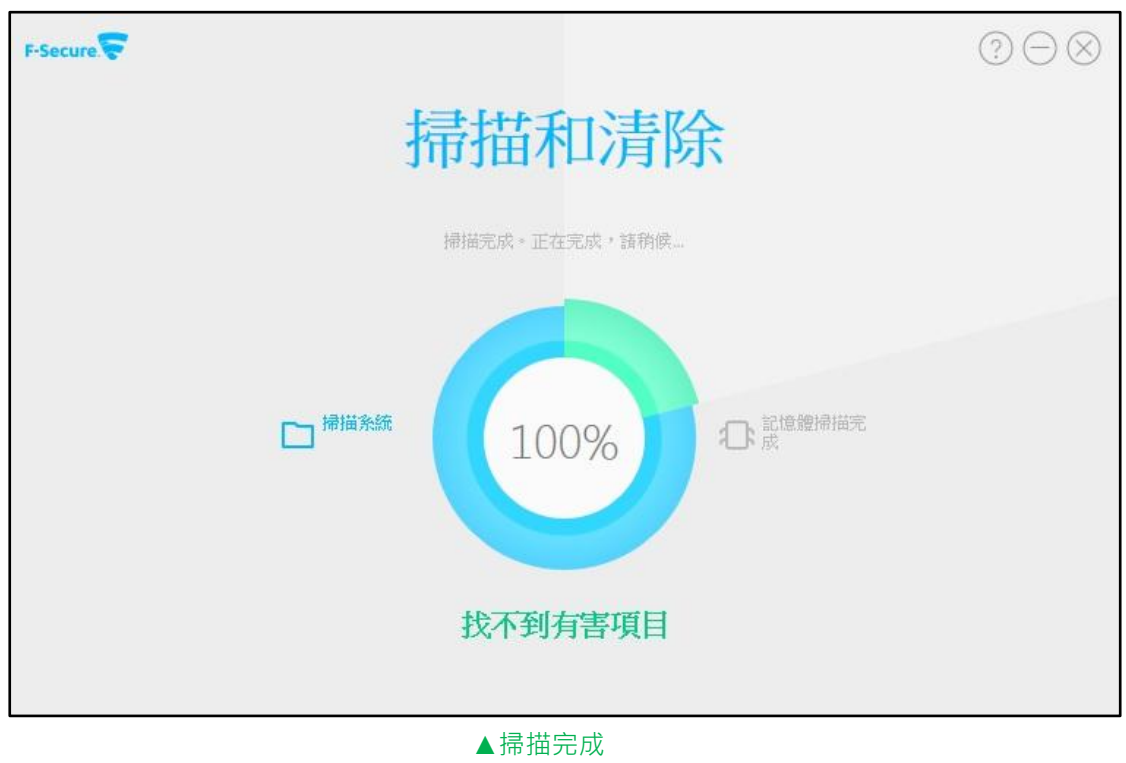

2

輸入產品授權

完成清理工具的掃描後,系統會顯示輸入產品啟動碼欄位,您可參閱以下步驟輸入產品啟動碼: 1.進入芬-安全台灣客服中心 www.fservice.com.tw 點選【兌換專區】→【芬-安全 個人及家庭用戶產品】→【兌換產品啟動碼】 2.請輸入產品啟動碼(詳見下圖) (需連接網際網路) 3.輸入完成後點擊 下一步 → 接受並安裝 按鈕,完成啟動並進行安裝程式。

| F-Secure   | F-Secure 安裝程式                 | $\otimes$ |
|------------|-------------------------------|-----------|
|            | F-Secure 安裝程式                 |           |
|            | 我的 <u>訂購金鑰</u> 寫:<br> <br>下一步 |           |
| F-Secure 🔽 | ▲啟用產品授權畫面<br>F-Secure 安裝程式    | 8         |
|            | <b>F-Secure</b> 安裝程式          |           |
|            | 正在連線至授權伺服器。請稍候                |           |
|            |                               |           |
|            |                               |           |

3

進行程式安裝

產品先完成啟動程序,將進行安裝程式。 1.請點選接受並安裝來完成程式的安裝。 2.安裝的過程中請保持網路連線。

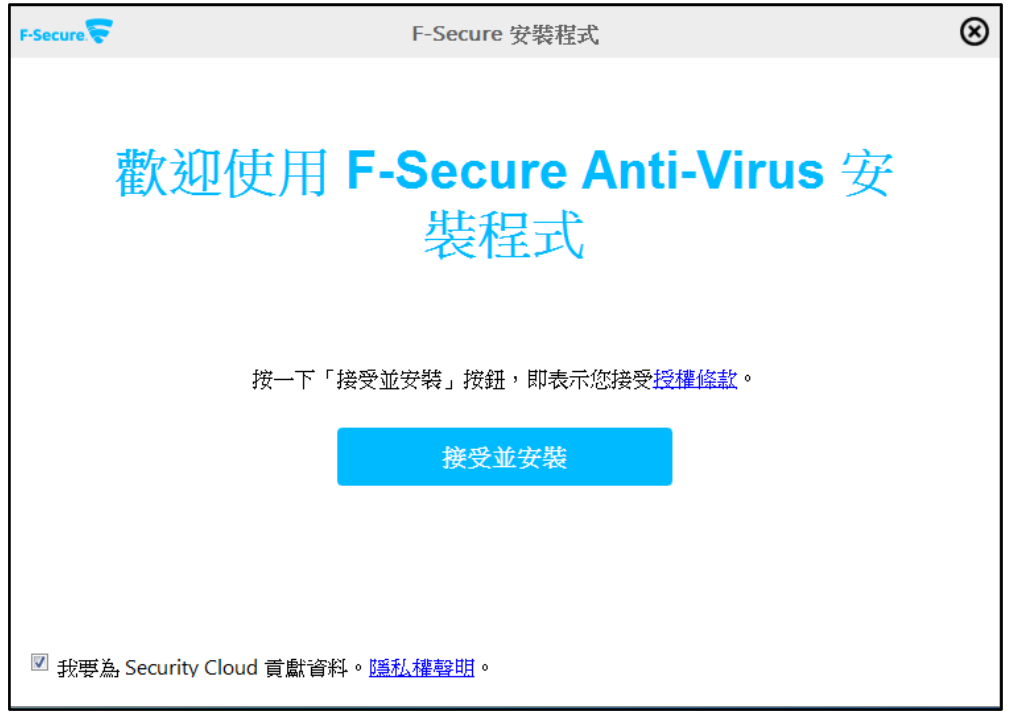

▲程式安裝畫面

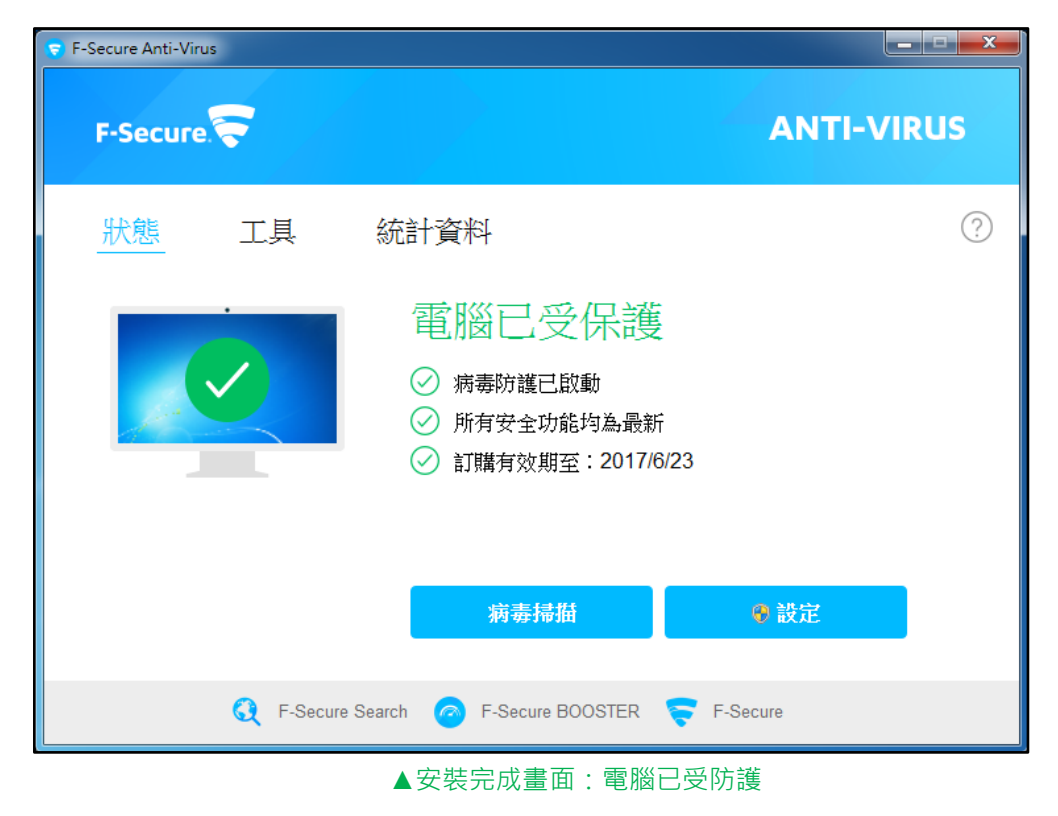

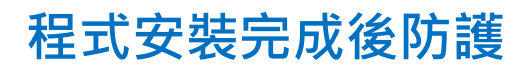

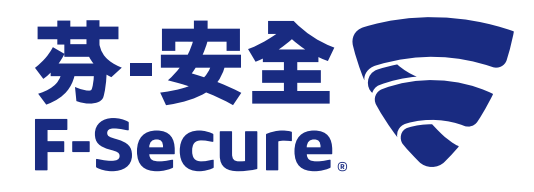

安裝後,請依照下列方式操作,讓電腦立即進入最佳防護狀態。

## 1.檢查更新

芬-安全 防毒軟體 F-Secure Anti-Virus 第一次安裝後,一定要先執行檢查 更新的操作(需連接網際網路),第一次更新時間會稍久,當更新完成後不僅能掃描更多 潛在威脅,也能讓偵測更為準確。

## 2.全面電腦掃描

完成安裝及更新後,請先執行全面電腦掃描,為您的電腦做整體防護檢驗。 安全指數狀態說明如下:

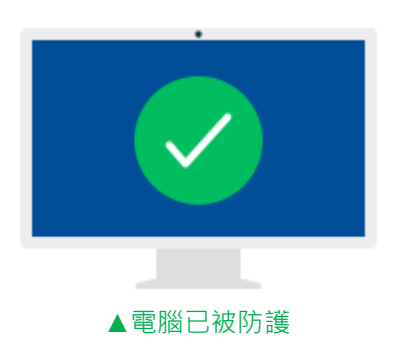

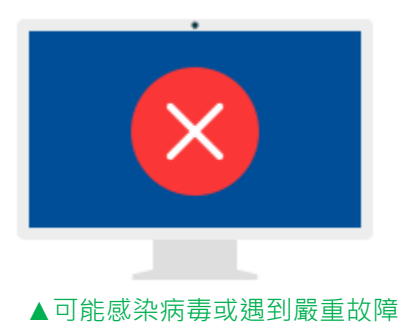

感謝您選購芬-安全 防毒軟體 F-Secure Anti-Virus 產品, 讓您可以在安全無虞的電腦環境下,提供基礎核心的防護。 以「簡單、快速、安全」來守護您及家人的電腦。

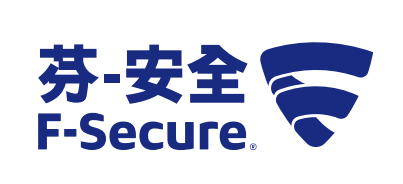

 芬-安全
 台灣客服中心

 www.fservice.com.tw

 客服專線: (02)7718-5588

 週一至週五(不含國定假日) 09:00~12:30;13:30~18:00

 台北市松山區南京東路四段130號6樓之1